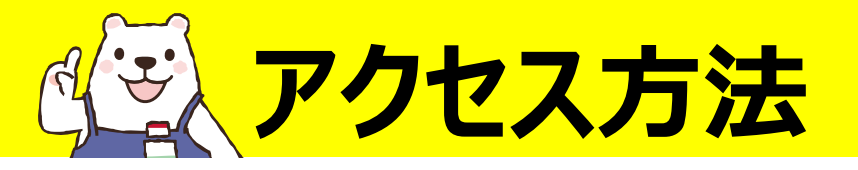

## 1.統合ポータルサイトからユーザー名、パスワードを入力し、ログイン 2.SSL – VPNを選択 3.Maruzen eBook Library を選択

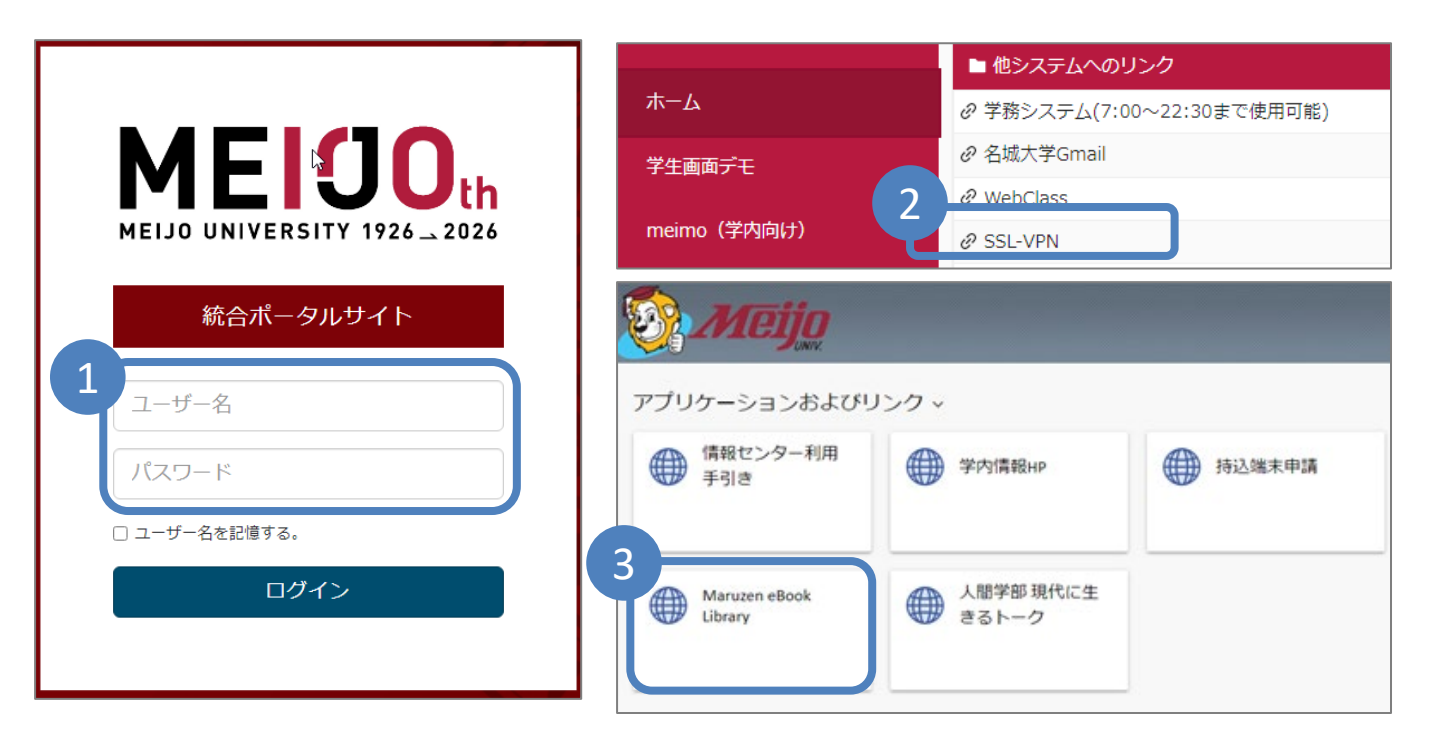

## 【学内環境から利用する場合】

附属図書館のPC、または情報センターに「持込端末申請」済の機器を利用する場合は、直接アクセスできます

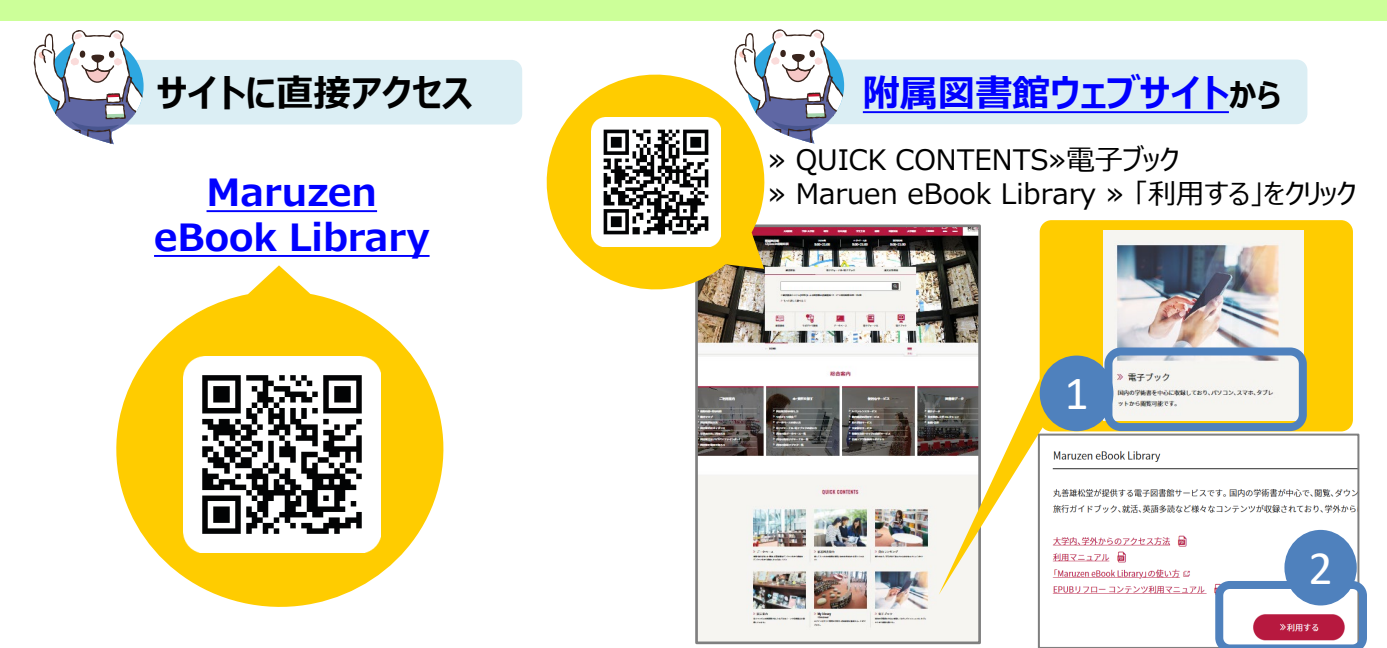

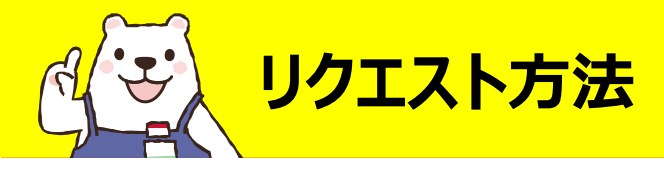

Maruzen eBook Library

## 「すべてのタイトルから検索」を選択し、読みたい本を検索します。

| <b>Book</b><br>Library                                           |                                                                                                    |                 |
|------------------------------------------------------------------|----------------------------------------------------------------------------------------------------|-----------------|
| ▶ 絞り込み                                                           | <ul> <li>● すべてのタイトルから検索</li> <li>● 購読契約しているタイトルから検索</li> <li>&gt; テンツ種別: ■ タイ ● PDF ● 読上 ● 動画</li> </ul> | ( ■ 購読契約タイトルー   |
| 出版年                                                              | 書名・                                                                                                    | 検索              |
| • <u>2021</u> 92                                                 | ▲ トップへ                                                                                                   |                 |
| <ul> <li>2020 308</li> <li>2019 448</li> <li>2010 500</li> </ul> |                                                                                                    | << 最初へ < 前へ 1 2 |

## リクエストボタンを押し、申込フォームに必要事項を入力してください。 電子ブック・冊子体合わせて1人年間10冊までリクエストできます。

| Maruzen eBook Libraryia. | 学旅書籍に特化した機関向け電子書籍配信サービスで                                                                                                    | टर.                                                                                                    | 名城大学                                                                                                    | ご利用案内                                |
|--------------------------|----------------------------------------------------------------------------------------------------|----------------------------------------------------------------------------------------------------|----------------------------------------------------------------------------------------------------|--------------------------------------|
| 3.版かの<br>伊藤千尋            | <ul> <li>トップへ ● 戻る</li> <li>13歳からのジャーナリスト ー社会</li> <li>エクスポート</li> <li>リクエスト</li> <li>光線にないで、からがり出版</li> <li>出版日 日本</li> <li>出版日 日本</li> <li>出版日 2019</li> <li>ページ窓 183p</li> <li>USN 9784780310559</li> <li>el5NN 9784780310559</li> <li>el5NN 9784780310559</li> <li>el5NN 425 +総乱 &gt; 総誌 + 出</li> <li>NDC分類2 -</li> <li>NDC分類3 -</li> <li>NDC分類3 -</li> <li>NDC分類3 -</li> <li>NDC分類3 -</li> <li>NDC分類3 -</li> <li>NDC分類3 -</li> <li>NDC分類3 -</li> <li>NDC分類3 -</li> <li>NDC分類3 -</li> <li>NDC分類3 -</li> <li>NDC分類3 -</li> <li>NDC分類3 -</li> <li>NDC分類3 -</li> <li>NDC分類3 -</li> <li>NDC分類3 -</li> <li>NDC分類3 -</li> <li>NDC分類5 -</li> <li>NDC分類5 -</li> <li>NDC分数5 -</li> <li>NDC分数5 -</li> <l< th=""><th>リクエスト申込<br/>回書館での構えを希望される場合には、必要事項<br/>頂戴したリクエストについては、回書館での電子<br/>予算と収量方針の製味上必ずしも構入になるとは<br/>書名<br/>↓ 申込者氏名<br/>メールアドレス<br/>所屋・キャンパス<br/>学部・学科<br/>学語番号・教職員番号<br/>希望理由(研究・授業との職わり等)<br/>備考</th><th>を記入のうえリクエストを送信ください。<br/>豊都の際の参考といたします。<br/>わません。あらかじめご了承ください。<br/>13歳からのシャーナリスト - 社会正義を求め世界を駆ける<br/>送信<br/>キャンセル</th><th>* 必須<br/>* 必須<br/>* 必須<br/>* 必須<br/>* 必須</th></l<></ul> | リクエスト申込<br>回書館での構えを希望される場合には、必要事項<br>頂戴したリクエストについては、回書館での電子<br>予算と収量方針の製味上必ずしも構入になるとは<br>書名<br>↓ 申込者氏名<br>メールアドレス<br>所屋・キャンパス<br>学部・学科<br>学語番号・教職員番号<br>希望理由(研究・授業との職わり等)<br>備考 | を記入のうえリクエストを送信ください。<br>豊都の際の参考といたします。<br>わません。あらかじめご了承ください。<br>13歳からのシャーナリスト - 社会正義を求め世界を駆ける<br>送信<br>キャンセル | * 必須<br>* 必須<br>* 必須<br>* 必須<br>* 必須 |

※ボタンが表示されない資料はリクエスト対象外です

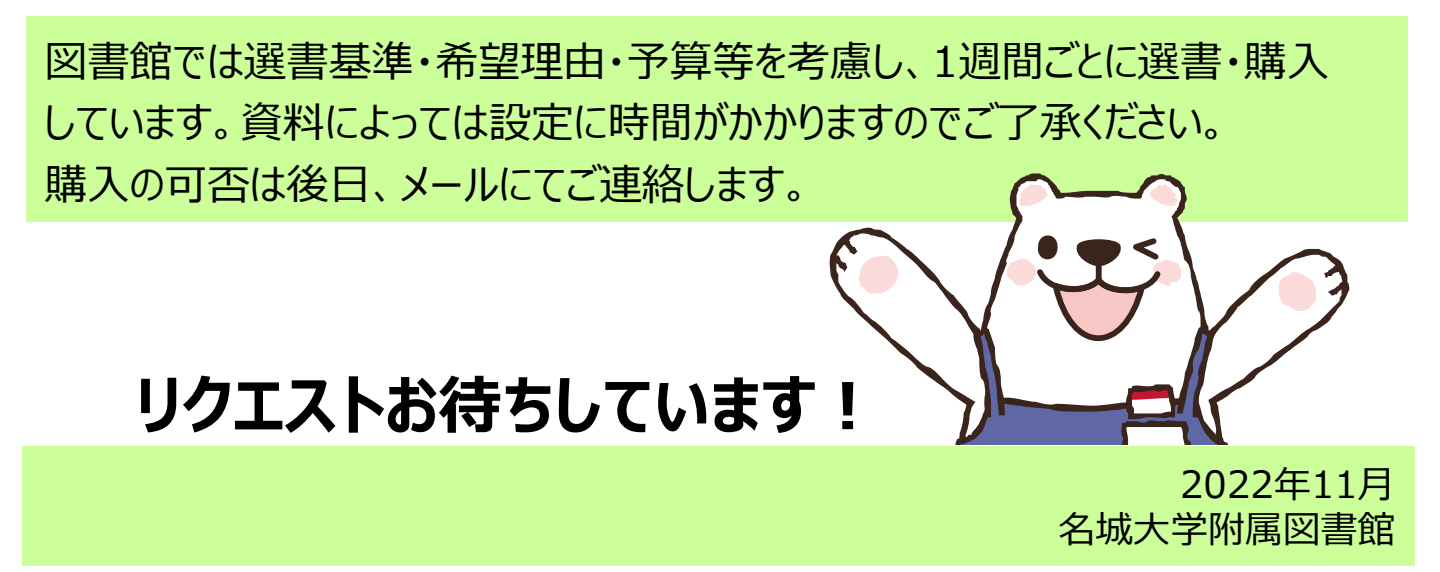